# InBLISS<sup>®</sup> Sample Reports and Screen Shots

### Compare InBLISS<sup>®</sup> Full and InBLISS Lite (basic) - (Features as of 01/20/2005)

|                                                                                                    | InBLISS<br>Basic | InBLISS<br>Full                                                                                                    |
|----------------------------------------------------------------------------------------------------|------------------|----------------------------------------------------------------------------------------------------|
| Complete integration with the look & feel of your association's public website                                                                                                    | ✓                | ✓                                                                                                    |
| Flexible Placement for Log In – on home page or in separate member area                                                                                                    | <b>√</b>         | ✓                                                                                                    |
| Member area shows your own domain name in the URL (e.g. login.yourassociation.org)                                                                                                    | <b>√</b>         | ✓                                                                                                    |
| Only standards-compliant technologies means no special software or hardware needed                                                                                                    | <b>√</b>         | ✓                                                                                                    |
| Alternate language headings and page elements available                                                                                                    | <b>√</b>         | -                                                                                                    |
| Online Help function and both client-side and server-side error checking.                                                                                                    | <b>√</b>         | <ul> <li>✓</li> </ul>                                                                                                    |
| Complete written user's guide provides detailed explanations on use of the system                                                                                                    | <b>√</b>         | ✓                                                                                                    |
| Easy upgrade/downgrade path from Full or Basic systems                                                                                                    | <b>√</b>         | <b>~</b>                                                                                                    |
| Integration of listings with the OPTIONAL Buyer Mangement System.                                                                                                    |                  | <b>√</b>                                                                                                    |
| Integration of listings on the association website as well as member websites                                                                                                    | Limited          | ✓                                                                                                    |
| Professional and customized styles available for listings details                                                                                                    |                  | <b>√</b>                                                                                                    |
| Location search by drill-down maps instead of or in addition to drop down boxes                                                                                                    | <b>√</b>         | <ul> <li>✓</li> </ul>                                                                                                    |
| Advanced search options such as keywords and phrases                                                                                                    | <b>√</b>         | -                                                                                                    |
| Pick Multiple Industries and/or Locations in a full screen mode instead of using the Control key in a scrolling list. Avoids problems of control key select method and allows searching with CTRL-F.                                                                                 | <b>~</b>         | 1                                                                                                    |
| The entire listing, except for attachments, is easily entered on a single input screen without any pop-up windows or multiple entry pages                                                                                                    | <b>√</b>         | custom                                                                                                    |
| Minimal required fields allow quick posting while still ensuring enough information for an informative listing. Enter a listing in just minutes and have it show on the website immediately after posting.                                                                           | <b>\$</b>        | <b>\$</b>                                                                                                    |
| Additional fields allow more detail than most stand alone listing services – allowing you to show as much or as little detail as you wish.                                                                                                    | <b>√</b>         | <b>v</b>                                                                                                    |
| Comprehensive entry of data is broken into logical pages for quick entry.                                                                                                    |                  | -                                                                                                    |
| Optionally provide a 2nd business type for searches (e.g. gas station / convenience store)                                                                                                    |                  | <ul> <li>Image: A set of the set of the</li></ul> |
| Detailed financials - Include up to six years of historical financial income statement infor-<br>mation, Owner Financing Information, as well as summary annualized numbers for web                                                                                                  |                  | 1                                                                                                    |
| No re-entry of financial data to display information in a different column. Just give the col-<br>umn a new number and InBLISS re-sorts and displays the information in the new order.<br>Easily add a new year's financial information and place it in the right column with no re- |                  | 1                                                                                                    |
| Include complete marketing summaries for staffing, facilities, equipment, property, and other major business information items                                                                                                    |                  | 1                                                                                                    |

Continued

# Compare InBLISS<sup>®</sup> Full and InBLISS Lite (basic) - (Features as of 01/20/2005)

|                                                                                                    | InBLISS<br>Basic                                                                                                    | InBLISS<br>Full                                                                                                    |
|----------------------------------------------------------------------------------------------------|----------------------------------------------------------------------------------------------------|----------------------------------------------------------------------------------------------------|
| Numbers in financial section entry area line up as you'd expect – and you can use commas to help visually ensure data accuracy                                                                                                    | 1                                                                                                    | ✓                                                                                                    |
| Einancial totals are calculated live on screen to minimize data entry errors                                                                                                    |                                                                                                    |                                                                                                    |
| Payment calculation tool for coller and 3rd party financing                                                                                                    | •                                                                                                    | •                                                                                                    |
| Optionally up to four attachments such as photos or spreadshoots can be added to any listing                                                                                                    |                                                                                                    | •                                                                                                    |
| Optionally, up to four attachments such as photos of spreadsheets can be added to any listing.                                                                                                    |                                                                                                    | •                                                                                                    |
| Capitons for attachments that display along with the isting details.                                                                                                    | •                                                                                                    | <                                                                                                    |
| information. Update your contact information in one place and all your listings are immediately updated.                                                                                                    | -                                                                                                    | •                                                                                                    |
| Use our standard business categories, or use your own association's preferred categories                                                                                                    | <b>√</b>                                                                                                    | <b>√</b>                                                                                                    |
| Easy e-mailing of professionally designed profiles                                                                                                    |                                                                                                    | <b>√</b>                                                                                                    |
| Email your listing profiles and optionally send a copy to yourself.                                                                                                    |                                                                                                    | <ul> <li>Image: A second second s</li></ul> |
| Print or email now - no need to go to another location or function. Professionally designed and formatted in HTML text with logos and proportional fonts or selected PDF options for either print or e-mail options.                          |                                                                                                    | •                                                                                                    |
| Association or Office administrators can place a member on hold if necessary                                                                                                    | <ul> <li>✓</li> </ul>                                                                                                    | <ul> <li>✓</li> </ul>                                                                                                    |
| Reassign listings from terminated agents to active agents                                                                                                    |                                                                                                    | <b>√</b>                                                                                                    |
| Flexible management reports allow including only the amount of information needed.                                                                                                    |                                                                                                    | <b>√</b>                                                                                                    |
| Reports of all or selected listings that allow you to choose which fields of information to display for printing, e-mailing or downloading to Excel                                                                                           | 1                                                                                                    | <ul> <li>Image: A second second s</li></ul> |
| Management reports can be exported to Excel for more detailed analyses                                                                                                    |                                                                                                    | <b>√</b>                                                                                                    |
| News blogs and member discussion forum options available                                                                                                    |                                                                                                    | <                                                                                                    |
| Easily integrate links to your association forms, documents, and newsletters                                                                                                    |                                                                                                    | <ul> <li>Image: A second second s</li></ul> |
| Complete MLS facilities.                                                                                                    |                                                                                                    | <                                                                                                    |
| Statistical reports recently enhanced for current / prior year sales comparisons                                                                                                    |                                                                                                    | <                                                                                                    |
| MLS statistics tell you not only how many people looked at your listings, but exactly which as-<br>sociation members did as well, and how many of those listings were e-mailed to potential buy-<br>ers                                       |                                                                                                    | 1                                                                                                    |
| Maintain complete organization or association rosters by individual or by office - Integrates with the OnLine Billing System                                                                                                    | 1                                                                                                    | 1                                                                                                    |
| Office administrators can enter listings for any agent in an office                                                                                                    | <ul> <li>Image: A set of the set of the</li></ul> | ✓                                                                                                    |
| Association administrators can place an entire office on hold if necessary                                                                                                    | <ul> <li>Image: A set of the set of the</li></ul> | ✓                                                                                                    |
| Complete chapter / region integration                                                                                                    |                                                                                                    | ✓                                                                                                    |
| Create a local area definition for quick review of businesses available in your local area                                                                                                    |                                                                                                    | <                                                                                                    |
| Over-ride security allows office administrator to control how much agent information is dis-<br>closed to the public. Require all contacts through the office, or let each agent set up his or her<br>own contact information for the public. | •                                                                                                    | •                                                                                                    |
| Additional fields available in office and member profiles for entry of state license numbers and expiration dates as well as association designations and expiration dates                                                                    | <b>~</b>                                                                                                    | •                                                                                                    |
| Integration with listings sold by your members for easy comparables reports (requires your association's sold listings history to be available)                                                                                               |                                                                                                    | 1                                                                                                    |
| Compare Sold and Active listings on the same report. Use the preformatted comparison reports or download to Excel for custom reports.                                                                                                    |                                                                                                    | 1                                                                                                    |
| Stationary headings on on-screen reports don't scroll off the screen when you view long lists of data.                                                                                                    | 1                                                                                                    | <b>√</b>                                                                                                    |
| Customized confidentiality and other forms are integrated into your website                                                                                                    | Limited                                                                                                    | ✓                                                                                                    |
| Reactivate expired listings                                                                                                    | <ul> <li>✓</li> </ul>                                                                                                    | ✓                                                                                                    |
| Recover accidentally deleted listings or agent records                                                                                                    |                                                                                                    | ✓                                                                                                    |

| 🕘 http://dev.inbliss.info - Listing Information Update Page 1 - Microsoft Internet Explorer                                                                                                    |                                                                                                    |                                                                                                    |
|----------------------------------------------------------------------------------------------------|----------------------------------------------------------------------------------------------------|----------------------------------------------------------------------------------------------------|
| (© sod → (©) → 🗷 🖉 🏠 🤣 (⊇ → 🍪 🏭 🖃 🍼 🖉                                                                                                    |                                                                                                    | Verizon                                                                                                    |
| PUBLIC COMPANY FINANCIAL OTHER FINALIZE CANCEL                                                                                                    | Instructions                                                                                                    | <u>A</u>                                                                                                    |
| PUBLIC     COMPANY     FIRALIZIO     OTHER     FIRALIZIO     CARCEL       PUBLIC     INTORMATION: NOTE THAT THIS INFORMATION MAY BE PUBLICLY AVAILABLE<br>(terms shown in red are required in order to confinue entering your listing)     I.isting # [sust123]     I.isting Agont 2002 Agent 2. Demo     I.isting # [sust123]     I.isting Agont 2002 Agent 2. Demo       Price:     123.000     Down Payment:     73.000     I.isting a for automotive repair       Caption:     Time is a test listing for automotive repair     I.isting # [sust123]     I.isting Agont 2.000       Caption:     Tampe Florida     I.isting # [sust124]     I.isting Agont 2.000       Indextry 2:     AREICULTURAL: CROP PREPARATION     Image: Second 2.000       Legal Form:     Family Pathembio Image: Second 2.000     Employeer: Second 2.000       Seller Owned:     2.000     Caption:     Days and hours       Seller Owned:     2.000     Very subsiness owned by seller)     Days and hours       Non-Comptte:     This las a non-compete covenant     Image: Socond 2.000       Covenants:     13.5     man-compete covenant     Image: Socond 2.000       Itsing Term::     50 percent pather wanted \$50.000 down owner willing     Itsinstress besch and yery profitable, enjoyable business to be in 1 am wanting to move and arm looking for an aggressive, managing pather to operate and grow the business in this opportunity to enjoy money and freedom       Ibusis Owner Works:< | This is the PUBLIC page.<br>Items shown in red are requirunt complete those items is<br>save the page.<br>To save your information, cli<br>buttons at the top of the page<br>work and contraine enthring in<br>this page, click the "public" boots<br>To the left of the multi-line in<br>have added a character count<br>many more characters you of<br>field.<br>Try to avoid abbreviations or<br>whenever possible. Rememb<br>target audience is not only or<br>also the general public and a<br>The more through and date.<br>I temsor likely some<br>Cough, MSN or other sauch<br>If your listing will be uploade<br>websites have shorter decore<br>to include the most important<br>in your description. | <b>Full System Input Screens (Co-Broke )</b><br>Our standard input screens guide the broker along in the entry of a listing by breaking it into manageable sections. The "Public" section, shown on the left, includes almost all of the required data and most of the other fields which are typically public in nature (i.e. not considered as confidential and/or typically available to the public website visitor).<br>The second screen (not shown) includes the fields to record the location of the business and contact information for the |
| Skills Required None<br>Training Provided Ownery Waeks 50.000 Cost                                                                                                    |                                                                                                    | seller of the business.                                                                                                    |
| Owner's Duties: Sample owner duties                                                                                                    | L                                                                                                    |                                                                                                    |
| e) http://dev                                                                                                    | r.<br>inbliss.info - Financial Informati                                                                                                    | on - Microsoft Internet Explorer                                                                                                    |
| ITEMS ISignature I Cash Flow Analysis I Lease I Organization Listing Agreement<br>ON FILE: I Asset List I Corporate Resolutions Other Test Other Document                                                                                                    | ی 🚱 🗟 🛋 🕤                                                                                                    | - 😓 🛛 - 👌 🛍 🖂 ザ 🖸                                                                                                    |
| PUB                                                                                                    | LIC COMPANY FIN                                                                                                    | ARCIAL OTHER FINALIZE CANCEL Instructions                                                                                                    |
| E Done                                                                                                    | ets Asset All asset info<br>Information of assets an                                                                                                    | rmation is entered here. Includes option to record the sale as a sale This is the FINANCIAL page.<br>d whether real estate is included in the sale or not.                                                                                                    |
| Finan                                                                                                    | cing Seller and Third Party                                                                                                    | Required information if down payment is less than setting price. Also<br>Includes option to show whether there is SBA ore-approval.                                                                                                    |

Show on Web

Owne

Extra 9

Here the "financial" screen provides access to asset information, financing details, and up to six sets of financial statements. InBLISS is actually capable of allowing an unlimited number of financial statements per listing but we have found six to be an ideal number to make available. Most of our users enter from 2 to 5 sets of financial statements. Note that you can enter the information in any order and easily rearrange it later.

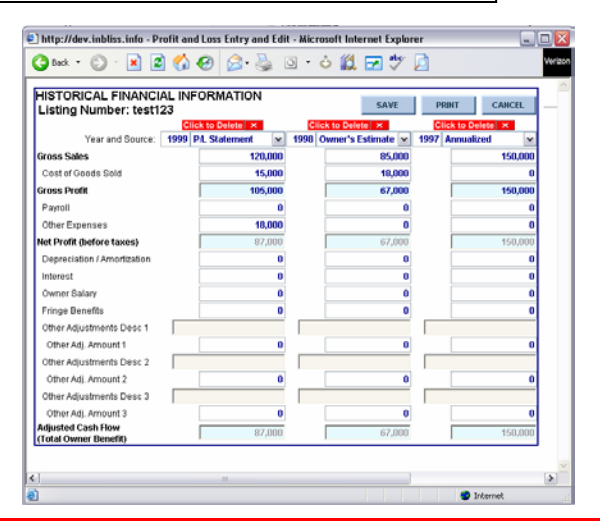

Up to three financial statements are entered on a single screen. Unlike most web-based systems, InBLISS allows you to enter dollar signs and/or commas as a part of the input. Light shaded boxes are automatically calculated as you enter the information. There is no "recalc" button needed to verify your results. Also, financials are entered down the columns, just as you would in a spreadsheet. Features such as right alignment, calculations, and commas reduce errors and speed input.

(Click to Add

Apply Changes

SALE OF ASSETS versus ONGOING BUSINESS

the sale of distressed assets, a new opportunity, vacant land, or other co assets without a running business al part of the package. The total listic

the package. The total lis sale of assets cannot be stal of the assets include

were listing does not experifically fit the cale your insting does not specifically fit the sale assets criteria noted above, be sure to we the default option of "sale of an ongoing shess." If you choose the default option, u must enter at least the gross sales and

(ou must select one of the top three colu

the seller's discretionary as the owner's benefit).

to must select one or one way or the information that will be displayed to the ablic (specifically the annual gross sales and as seller's discretionary earnings, also known

### InBLISS Basic (Lite) Input Screens

#### Non Co-Brokered Basic version

For those who don't plan to co-broke, the "InBLISS Basic" or "Lite" version provides the entire input on a single screen as shown here. With a focus typically on listing and not co-brokering a business, the number of fields has been greatly reduced to provide a quicker input screen.

Even in the Lite version, though, your members still enjoy the availability of tracking nearly 50 different standard items.

|                                                                                                    |                                                                                                    |                                                                              | initiation for the                                                                                                    | s Log Vi     | 1            |        |                                                                     |
|----------------------------------------------------------------------------------------------------|----------------------------------------------------------------------------------------------------|------------------------------------------------------------------------------|----------------------------------------------------------------------------------------------------|--------------|--------------|--------|---------------------------------------------------------------------|
|                                                                                                    |                                                                                                    | Busi                                                                         | ness Listing De                                                                                                    | etails       |              |        |                                                                     |
| <b>Required Fie</b>                                                                                                    | lds Ar                                                                                                    | e Shown i                                                                    | n Red                                                                                                    |              |              |        |                                                                     |
| Contact:                                                                                                    | Tate, Alle                                                                                                    | en 💌                                                                         |                                                                                                    |              |              |        |                                                                     |
| Listing Number:                                                                                                    | 1380007                                                                                                    | 3                                                                            | Expiration Date: 12/31/                                                                                                    | 2004         | (use mm      | /dd/ys | ry format)                                                          |
| Listing Status:                                                                                                    | Active                                                                                                    | ~                                                                            | <b>Business Legal Form</b>                                                                                                    | Undisch      | osed         | ~      |                                                                     |
| Listing Headline:                                                                                                    | GAS STAT                                                                                                    | NON/C-STORE                                                                  |                                                                                                    | (50 characte | er limil)    |        |                                                                     |
| Industry:                                                                                                    | Retail Tra                                                                                                    | ade                                                                          |                                                                                                    | ×            |              |        |                                                                     |
| Industry Category:                                                                                                    | Gasoline                                                                                                    | Stations with (                                                              | Corvenience Stores                                                                                                    | ×            |              |        |                                                                     |
| General Location                                                                                                    | CORALG                                                                                                    | ABLES                                                                        |                                                                                                    | (76 cha      | acter limit) |        |                                                                     |
| Intrastate Region                                                                                                    | South Flo                                                                                                    | orida                                                                        |                                                                                                    | ~            |              |        |                                                                     |
| County                                                                                                    | Miami-Da                                                                                                    | ade                                                                          |                                                                                                    | ~            |              |        |                                                                     |
| Description:<br>(2400 character limit)                                                                                                    |                                                                                                    |                                                                              |                                                                                                    |              |              |        |                                                                     |
|                                                                                                    |                                                                                                    | ENTER O                                                                      | NLY WHOLE DOLLAR A                                                                                                    | MOUNTS       | )            |        |                                                                     |
|                                                                                                    |                                                                                                    |                                                                              |                                                                                                    | k if Include | d in the As  | king P | tice)                                                               |
| Asking Price:                                                                                                    | 5                                                                                                    | 275,000                                                                      | Asset Values (Chec                                                                                                    |              |              |        |                                                                     |
| Asking Price:<br>Down Payment:                                                                                                    | 5                                                                                                    | 275,000                                                                      | Inventory: \$                                                                                                    |              | 0            |        | Check<br>Boy Next to                                                |
| Asking Price:<br>Down Payment:<br>Gross Revenue:                                                                                                    | 5<br>5<br>5                                                                                                    | 275,000<br>0<br>0                                                            | Asset Values (Chec<br>Inventory: \$                                                                                                    |              | 0 -          |        | Check<br>Box Next to<br>Any                                         |
| Asking Price:<br>Down Payment:<br>Gross Revenue:<br>Adj. Cash Flow:                                                                                       | 5<br>5<br>5                                                                                                    | 275,000<br>0<br>0<br>109,000                                                 | Asset Values (Chec<br>Inventory: \$<br>Equipment \$<br>Real Estate: \$                                                                                                    |              | 0            | *      | Check<br>Box Next to<br>Any<br>Asset included<br>in Sales           |
| Asking Price:<br>Down Payment:<br>Gross Revenue:<br>Adj. Cash Flow:<br>Payroll                                                                            | \$<br>\$<br>\$<br>\$<br>\$                                                                                     | 275,000<br>0<br>0<br>109,000                                                 | Asset Values (Chec<br>Inventory: \$<br>Equipment \$<br>Real Estate: \$<br>Other: \$                                                                                                    |              |              | ×      | Check<br>Box Next to<br>Any<br>Asset Included<br>In Sales<br>Price  |
| Asking Price:<br>Down Payment:<br>Gross Revenue:<br>Adj. Cash Flow:<br>Payroll<br>Monthly Bent                                                            | \$<br>\$<br>\$<br>\$<br>\$<br>\$                                                                               | 275,000<br>0<br>109,000<br>0<br>0                                            | Asset Values (Chec<br>Inventory: \$<br>Equipment \$<br>Real Estate: \$<br>Other: \$<br>Total Assets: \$                                                                                                    |              |              | *      | Check<br>Box Next to<br>Any<br>Asset Included<br>In Sales<br>Price  |
| Asking Price:<br>Down Payment:<br>Gross Revenue:<br>Adj. Cash Flow:<br>Payroll<br>Monthly Rent<br>Attachments                                             | S<br>S<br>S<br>S<br>C (for sec                                                                                 | 275,000<br>0<br>109,000<br>0<br>0<br>0<br>0                                  | Asset Values (Chec<br>Inventory: \$<br>Equipment \$<br>Real Estate: \$<br>Other: \$<br>Total Assets: \$<br>, this opens in a new wi                                                                                                    | ndow)        |              | ×      | Check<br>Box Next to<br>Any<br>Asset included<br>In Sales<br>Price  |
| Asking Price:<br>Down Payment:<br>Gross Revenue:<br>Adj. Cash Flow:<br>Payroll<br>Monthly Rent<br>Attachments<br>The following custom                     | S<br>S<br>S<br>S<br>C (for sea<br>Fields are a                                                                 | 275,000<br>0<br>109,000<br>0<br>cunty purposes<br>available for yo           | Asset Values (chec<br>invertory:<br>Equipment:<br>Real Estate:<br>Other:<br>Total Assets:<br>this opens in a new wi<br>uruse                                                                                                    | ndow)        |              | ×      | Check<br>Box Next to<br>Anny<br>Asset Included<br>In Sales<br>Price |
| Asking Price:<br>Down Payment:<br>Gross Revenue:<br>Adj. Cash Flow:<br>Payroll<br>Monthly Rent<br>Attachments<br>The following custom<br>Brand            | S<br>S<br>S<br>S<br>(for set<br>S<br>HELL                                                                      | 275,000<br>0<br>109,000<br>0<br>cunty purposes<br>available for yo           | Asset Values (Chec<br>Inventory: \$<br>Equipment \$<br>Real Estate: \$<br>Other: \$<br>Total Assets: \$<br>this opens in a new without the set of the set of the | ndow)        |              | •      | Check<br>Box Next to<br>Any<br>Asset Included<br>In Sales<br>Price  |
| Asking Price:<br>Down Payment:<br>Gross Revenue:<br>Adj. Cash Flow:<br>Payroll<br>Monthly Rent<br>Attachments<br>The following custom<br>Brand<br>Callons | \$<br>\$<br>\$<br>\$<br>\$<br>\$<br>\$<br>\$<br>\$<br>\$<br>\$<br>\$<br>\$<br>\$<br>\$<br>\$<br>\$<br>\$<br>\$ | 275,000<br>0<br>109,000<br>0<br>cunty purposes<br>available for yo<br>100.00 | Asset Values (check<br>Inventory: \$<br>Equipment \$<br>Real Estate: \$<br>Other \$<br>Total Assets \$<br>, this opens in a new wi                                                                                                    | ndow)        |              | ×      | Check<br>Box Next to<br>Any<br>Asset included<br>in Sales<br>Price  |

**12** Notice how these sections don't appear in the custom input screen on the left. Input screens

| Contact:                                           | Department, Broker 💌                                                                                                    |
|----------------------------------------------------|----------------------------------------------------------------------------------------------------|
| Listing Number:                                    | 1009 Expiration Date: (use mm/dd/yyy format)                                                                                                    |
| Listing Status:                                    | Active V Business Legal Form: Undisclosed V                                                                                                    |
| Listing Headline:                                  | Sports Collectibles & Memorabilia - SOLD (50 character limit)                                                                                                    |
| Industry:                                          | Retail Trade                                                                                                    |
| Industry Category:                                 | Sporting Goods Stores                                                                                                    |
| General Location                                   | Suffolk County, Long Island New York (75 character limit)                                                                                                    |
| County                                             | SUFFOLK                                                                                                    |
| Business<br>Description:<br>(2400 character limit) | Here is a very unique turnkey business opportunity for<br>somoon who loves sports culcitulies, memorabilia,<br>and novelhes. This sports retail store is over 300 sq<br>feet and has stocked invertory work over 330,000<br>(wholesake). The store is located in a PFRIME shopping<br>center with big name anchors. The owners purchased<br>the business about two years ago and have been<br>unable to keep the business operating full time due to very<br>very store to be about the owners purchased<br>the business about two years ago and have been<br>very based on the business operating full time due to very<br>very store to be about the owners purchased<br>very based on the business operating full time due to very<br>very store to be about the owners purchased<br>very based on the business operating full time due to very<br>very based on the business operating full time due to very<br>very based on the business operating full time due to very<br>very based on the business operating full time due to very<br>very based on the business operating full time due to very<br>very based on the business operating full time due to very<br>very based on the business operating full time due to very<br>very based on the business operating full time due to very<br>very based on the very based on the business operating full time due to very<br>very based on the business operating full time due to very<br>very based on the business operating full time due to very<br>very based on the business operating full time due to very<br>very based on the business operating full time due to very<br>very based on the business operating full time due to very<br>very based on the business operating full time due to very<br>very based on the business operating full time due to very<br>very based on the business operating full time due to very<br>very based on the business operating full time due to very<br>very based on the business operating full time due to very<br>very based on the business operating full time due to very<br>very based on the business operating full time due to very<br>very based on the business operating |
|                                                    | ENTER ONLY WHOLE DOLLAR AMOUNTS                                                                                                    |
| Asking Price:                                      | 125,000 Asset Values (Check if Included in the Asking Price)                                                                                                    |
| Down Payment:                                      | \$ 75,000 Inventory: \$ 0 Check Day Mart to                                                                                                    |
| Gross Revenue:                                     | \$ 240,000 Equipment: \$ 0                                                                                                    |
| Adj. Cash Flow:                                    | \$ 50,000 Real Estate: \$ 0 No Asset Included In Sales                                                                                                    |
| Payroll                                            | \$ 0 Other: \$ 0 □ Price                                                                                                    |
| Monthly Rent                                       | \$ 2,000 Total Assets: \$ 0                                                                                                    |
| Selle                                              | r Financing: Negotiable                                                                                                    |
| (BU a                                              | baracter limit)                                                                                                    |
| rears                                              | Established. Year Acquired by Seller, 2003 Building; 1000 Sq. Feet                                                                                                    |
| Reason                                             | n for Selling: Partners have unrelated businesses that take                                                                                                    |
| (75 (                                              | sharaoter limit; priority.                                                                                                    |
| Mgmt/Train                                         | ing Bupport                                                                                                    |
| is business                                        | reincatable?                                                                                                    |
| is business :                                      | a franchise? C Yes C No C Not Disclosed                                                                                                    |
| home-based                                         | business ? Cyes CNo CNot Disclosed                                                                                                    |
| chments                                            | (for security purposes, this opens in a new window)                                                                                                    |
| The fo                                             |                                                                                                    |
| Name                                               | of Business: Bagel King of Long Island Inc                                                                                                    |
| Business                                           | s Address 1: 2                                                                                                    |
|                                                    | Address 2:                                                                                                    |
| c                                                  | SityLocation:                                                                                                    |
| Ctr                                                | ate/Province: Choose State M ZP Code:                                                                                                    |

#### **Customized Input Screens**

InBLISS does not force you to use fields you don't need or want. Aside from just a dozen required fields, you can choose to use or ignore the remaining input fields. If you choose, you can even have a custom input screen like the one shown to the left that completely removes any unneeded fields. Another InBLISS feature shown here are custom fields. Not only can you remove fields you don't need, but InBLISS allows you to add fields you do want and which are not already a part of the standard system (gallons of gas sold, for example).

can be customized to meet your exact needs by removing sections or even rearranging the order of the sections.

• The screen on the left also demonstrates added custom fields. Here are shown Brand, Gallons, and C-Store Sales to show how a broker specializing in convenience stores might wish to add detailed fields not otherwise available. With custom fields, you control the special data you track!

### **Sold Listings Reports**

InBLISS retains the entire listing information for every listing sold providing an invaluable resource to the association's members. With details available on all comparable listings, a member can make intelligent choices about which businesses to include or exclude from comparables reports. In addition to businesses that have already been sold, a broker can make comparisons to similar businesses currently listed by the association members. To provide even more depth to the data available. InBLISS includes government data covering thousands of active businesses based on NAICS classifications.

Together, NAICS general overview reports, sold listings comparables and active listings comparables provide a comprehensive basis to assist the seller and the broker in determining a likely selling price for a business.

Similar to the extensive search options available for active listings, the sold listings database can be

| FBBA Home<br>Login News<br>Search       | Inci? | 3 matching listings     Click on a listing to see distalls. Click on a col<br>order)     Only CliCKCD items are included in reports     Industry Location     Proceedings     Proceedings | iumn hea<br>Items in<br><u>Statu</u><br>Rete So<br>Activ<br>So<br>10/14/200 | ding to sort table by<br>red indicate actua<br>Price Listed<br>Price Sold<br>Price Sold<br>Price Sold<br>Price Sold<br>Price Sold<br>Price Sold<br>Price Sold<br>Price Sold<br>Price Sold | that colu<br>I sale val | mn (click again to rev<br>lues and dates<br>Down Asts<br>Down Actual<br>1 00,000<br>49,000<br>50,000 | erse Re<br>Situs V<br>350,000                            | ovener<br>Benefits<br>81,155   | Refine Total Aspette 209,792 70,000 70,000 | location, i<br>selling pri<br>more deta<br>whether re          | ndustr<br>ce, gro<br>iled cr<br>eal esta | y, listing<br>oss sales<br>iteria su<br>ate was i | g price,<br>as well<br>ch as<br>included |
|-----------------------------------------|-------|----------------------------------------------------------------------------------------------------|-----------------------------------------------------------------------------|----------------------------------------------------------------------------------------------------|-------------------------|----------------------------------------------------------------------------------------------------|----------------------------------------------------------|--------------------------------|--------------------------------------------|----------------------------------------------------------------|------------------------------------------|---------------------------------------------------|------------------------------------------|
| Reports Menu<br>Maintenance             |       | North Palm Besch Country<br>North Palm Besch Country<br>242-5600 - ITALIAN RESTAURANT<br>Lake Worth, Fiorida                                                                                                    | 3/14/200<br>Activ                                                           | 13 185<br>13 1,500                                                                                                    | ,000                    | 1,100,000                                                                                            | 1,208,000                                                | 427,000                        | 179,500<br>179,500<br>1,250,000            | the sale or                                                    | if the                                   | busines<br>e-based                                | s was                                    |
| Menu<br>Search<br>Members               |       | 1499197 - Italian Rostaurant<br>Browerd County<br>144126 - ITALIAN RESTAURANT & PIZZERIA<br>VEST DERAY BEACH                                                                                                    | Activ                                                                       | * 115<br>* 450                                                                                                    | 000,                    | 115,000<br>225,000                                                                                   | ASBET<br>631,416                                         | 8ALE 206,887                   | 183,000<br>357,000                         | scasonar c                                                     | n nonn                                   | c-based.                                          |                                          |
| Documents &<br>Services Menu<br>OneList | 2     | 144127 - ITALIAN RESTAURANT & PIZZERIA<br>MAROATE<br>123-1323 - Nalian Rest.located in busy shopping cer                                                                                                    | A:<br>oter A:                                                               |                                                                                                    |                         | 3 Pinatching<br>Click on a l<br>reverse ord<br>Only CHEC                                             | istings<br>isting to see deta<br>er)<br>KED items are in | ails. Click on a column l      | neading to sort tab<br>s in red indicate a | ile by that column (click agai<br>ictual sale values and dates | n to Report:                             | s Return                                          | Refine                                   |
| Log Off                                 |       | 1862294 - Italian Restaraunt<br>Bast Pt. Lauderdale                                                                                                    | A                                                                           | FBBA Home                                                                                                    | Inci?                   | Industry Loc                                                                                         | ation                                                    | 2 Status<br>Date Sold          | Price Listed<br>Price Sold                 | Down Ask<br>Down Actual                                        | Gross<br>Salue                           | Owner<br>Benefite                                 |                                          |
|                                         |       | 1852299 - Italian Restaurant<br>Western Pain Beach County<br>1919998 - Gorgeous upscale ristorante and lounge                                                                                                    | 4/30/2<br>At                                                                | Login News                                                                                                    |                         | 1231299 - ITALIAN<br>N.W. BROWARD<br>1862997 - ITALIAN                                               | RESTAURANT                                               | Sold<br>10/14/2002<br>Sold     | 89,0<br>80,0<br>300,0                      | 00 49,000<br>00 50,000<br>00 90,000                            | 350,000                                  | 81,155                                            | 70,000<br>70,000<br>179,600              |
|                                         |       | Pt. Lauderdale<br>1231343 - RESTUARANT<br>OF LAUD                                                                                                    | A                                                                           | Listings<br>Reports Menu                                                                                                    | 2                       | North Palm Beach C<br>1230872 - ITALIAN<br>N. W. BROWARD                                             | IRESTAURANT                                              | 3(14)2003<br>Sold<br>8/35/2000 | 185,0<br>80,0<br>70,0                      | 00 155,000<br>00 49,500<br>00 40,000                           | 400,000                                  | 80,890                                            | 179,600<br>100,000<br>100,000            |
|                                         |       | 2426000 - Italian Restaurant<br>Boos Raton, Florida                                                                                                    | A                                                                           | Maintenance<br>Menu                                                                                                    |                         | 1999127 - ITALIAN<br>West Broward                                                                    | RESTAURANT                                               | Sold<br>8/2/2001<br>Sold       | 65,0<br>59,0<br>185,0                      | 00 65,000<br>00 59,000<br>00 75,000                            | 360,000                                  | 97,500                                            | 70,000<br>50,000<br>195,000              |
|                                         | 2     | 1385006 - Italian Rostaurant<br>EAST CENTRAL BROWARD COUNTY                                                                                                    | 10/19/1                                                                     | Search<br>Members                                                                                                    |                         | OAKLAND PARK<br>1231102 - ITALIAN<br>SOUTH UNMERST                                                   |                                                          | 7/9/2001<br>Sold<br>11/15/2001 | 190,0                                      | 00 51,100<br>00 100,000<br>100,000                             | 359,025                                  | 47,238                                            | 195,000<br>179,085<br>179,000            |
|                                         |       | 1385006 - Italian Restaurant<br>EAST CENTRAL BROWARD COUNTY<br>1238872 - ITALIAN RESTAURANT                                                                                                    | 10/19/1                                                                     | Documents &<br>Services Menu                                                                                                    |                         | 1388075 - Italian R<br>Palm Beach County                                                             | nstaurant                                                | Sold<br>12/3/2003              | 350,0                                      | 00 100,000<br>00 269,000                                       | 852,100                                  | 253,554                                           | 104,500<br>92,000                        |
|                                         |       | N.W. BROWARD<br>1980127 - ITALIAN RESTAURANT                                                                                                    | B/31/2                                                                      | OneList                                                                                                    |                         | 232224 - ITALIAH<br>MAM<br>1862299 - Italian R                                                       | restaurant                                               | Sold<br>5/25/2004<br>Sold      | 95,0<br>92,0<br>225,0                      | 00 85,000<br>00 80,000<br>00 225,000                           | 336,000<br>738,000                       | 80,856                                            | 55,000<br>50,000<br>305,000              |
|                                         | 2     | Viest Broward<br>1231891 - ITALIAN RESTAURANT<br>CIAKI AND ROBH                                                                                                    | 8(2)2                                                                       |                                                                                                    | 2                       | Western Paim Beac<br>1231343 - RESTUA<br>NE LAUD.                                                    | h County<br>RANT                                         | 4/30/2004<br>Active            | 175,0                                      | 00 175,000<br>00 99,500                                        | 500,000                                  | 93,870                                            | 107,000<br>90,000                        |
|                                         |       | 1201102 - ITALIAN RESTAURANT<br>SOUTH UNVERSITY - PLANTATION                                                                                                    | 11/15/2                                                                     |                                                                                                    |                         | 144126 - ITALIAN<br>WEST DELRAY BE/                                                                  | RESTAURANT & P                                           | IZZERIA Active                 | 450,0                                      | 225,000                                                        | 831,418                                  | 206,887                                           | 357,000                                  |
|                                         | -     |                                                                                                    |                                                                             |                                                                                                    | 2                       | 144127 - ITALIAN<br>MARGATE                                                                          | RESTAURANT & P                                           | IZZERIA Active                 | 175,0                                      | 00 85,000                                                      | 34,594                                   | 7,891                                             | 197,000                                  |
|                                         |       |                                                                                                    |                                                                             |                                                                                                    |                         | Pt. Louderdaie<br>2426600 - Italian R                                                                | esteurent                                                | Active                         | 350,0                                      | 200,000                                                        | 1,000,000                                | 210,000                                           | 610,000                                  |
|                                         |       |                                                                                                    |                                                                             |                                                                                                    |                         | Lake Worth, Florida<br>2425888 - Italian R                                                           | estaurant                                                | Active                         | 300,0                                      | 300,000                                                        | 1,313,079                                | 260,711                                           | 235,000                                  |
|                                         |       |                                                                                                    |                                                                             |                                                                                                    |                         | Eccs Ration, Plonds<br>1862294 - Italian R<br>East Ft. Lauderdale                                    | <u>eestaraunt</u>                                        | Active                         | 150,0                                      | 00 100,000                                                     | 340,000                                  | 63,000                                            | 325,000                                  |

When results of a search are first returned, they include all matching listings (13 sold matches in this case **1**). The member can then review the results, click on a listing to see the details and then decide which listings to exclude from the final reports by unchecking the appropriate check box 2. After sorting the listings, the final results are shown, in this case with 9 sold listings<sup>3</sup> and 7 active listings.

If the member reviews the reports and then decides the selected comparables are not exactly a desired sample, simply returning to the search page or to this results page allows the member to further refine the selection. Reports can be prepared sorted on any of the column headings shown (for example, date sold, original listing price, actual selling price, amount down, or the discretionary earnings).

searched by such typical criteria as

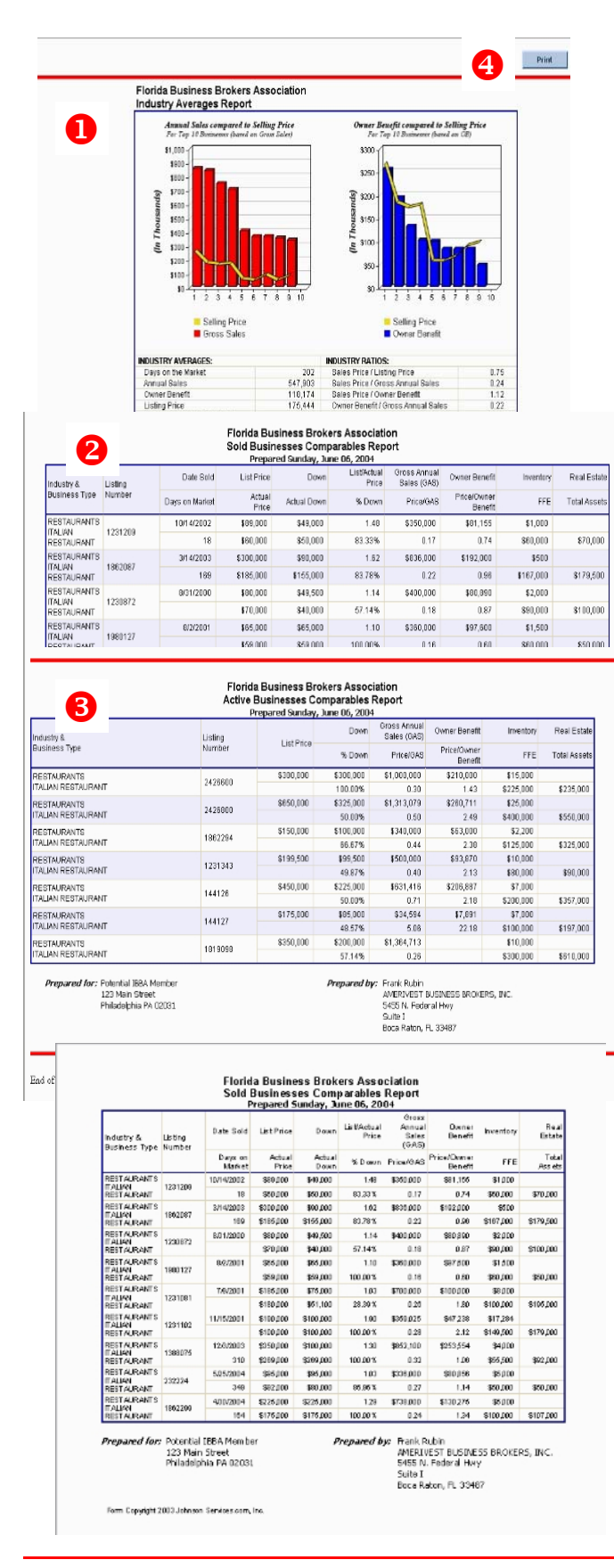

All reports are shown at once in an easy to follow display. Each report is separated by a red line. Note the professional layout and the association-selected shading for the alternate rows on the reports shown on screen. Graphs are included in the Industry Averages Report to provide visual feedback to the seller. The Sold Businesses Comparables Report includes not only the standard data from the database, but also days on the market and ratios such as original listing price to actual selling price, selling price to gross sales and selling price to discretionary earnings.

Many times there are businesses currently on the market that are also excellent sources for comparables reports. If the member chose to include active listings, the Active Businesses Comparables Report<sup>1</sup> will include these businesses with ratios that make sense in the context (such as percent down payment requested and listing price to discretionary earnings)

Continuing the logical design of the InBLISS system, if the member wishes to print these reports, it's as simple as clicking on the Print button<sup>(a)</sup> provided (or choosing File>Print from the browser's menu).

Throughout the InBLISS system, one never needs to click on a special link to provide a print version of a report, yet reports will print professionally without looking like a web page.

Printed comparables reports properly separate by page and include footers on each page that identify the client or remarks (as entered by the member when preparing the reports). Footers also identify the member who prepared the report (which is taken directly from the member's record). As shown, the graphs print in full color but shading has been reduced to make data easier to read.

InBLISS<sup>®</sup> / OneList<sup>®</sup> Reports

|                                               |                     |                          | Page 1 of 2 |
|-----------------------------------------------|---------------------|--------------------------|-------------|
|                                               | This Business<br>() | NAICS 453<br>Common Size | Difference  |
| Income                                        |                     |                          |             |
| Gross Sales                                   | 0                   | 100,000                  | (100,000    |
| Less Cost of Goods Sold                       | 0                   | 64,130                   | (64,130     |
| Gross Profit                                  | 0                   | 35,870                   | (35,870     |
| Operating Expenses                            |                     |                          |             |
| Officer/Owner Salary & Fringe Benefits        | 0                   | 2,860                    | (2,860      |
| Payroll Expense                               | 0                   | 11,590                   | (11,590     |
| Repairs                                       | 0                   | 590                      | (590        |
| Bad Debts                                     | 0                   | 200                      | (200        |
| Rent                                          | 0                   | 4,080                    | (4,080      |
| Licenses & Taxes                              | 0                   | 1,850                    | (1,860      |
| Interest                                      | 0                   | 1,280                    | (1,280      |
| Charitable Contributions                      | 0                   | 20                       | (20         |
| Depreciation/Amortization                     | 0                   | 1,550                    | (1,550      |
| Advertising                                   | 0                   | 1,670                    | (1,670      |
| Other Deductions                              | 0                   | 8,670                    | (8,670      |
| Taxable Income                                | 0                   | 1,510                    | (1,510      |
| Less Income Taxes                             |                     | 390                      | (390        |
| Net Income (Loss)                             | 0                   | 1,130                    | (1,130      |
| Add to Net Income:                            |                     |                          |             |
| Interest                                      | 0                   | 1,280                    | (1.280      |
| Depreciation/Amortization                     | 0                   | 1,550                    | (1.550      |
| Income Taxes                                  |                     | 380                      | (380        |
| Earnings Before Int/Depr/Taxes/Amort (EBITDA) | 0                   | 4,340                    | (4,340      |
| Add to FRITDA:                                | -                   |                          |             |
| Owner Compensation & Fringe Benefits          | 0                   | 2.680                    | (2.08)      |

As part of producing a comprehensive analysis on a potential listing, or to better understand the business ratios for the seller's industry, the NAICS reports give a general background on what national businesses are reporting to the government. A member only needs to choose the NAICS category to produce the quickest report available, shown on the left. Without entering the data for the subject business, comparisons are not available, but useful information is still presented for the industry.

Print

**Components of Owner Benefit** 

for this business

Return

Page 1 of 2

Owner Salary 32 14%

#### What do the numbers mean?

Profit / Loss Comparisons: The comparative profit / loss statements help you to compare yo as reported on a US federal level. The industry statistics were or reported by 109,364 corporations.

1. This business: This column represents the information you

Taking the same report just produced but adding information from the tax return or financial statement of the subject business, a new comparison report is produced with graphs that help visually show the comparison between the subject business and the industry as a whole.

As with all reports in InBLISS, the layout onscreen is professionally designed and scrolls easily. Yet, with the simple click of the Print button, the report is printed on two pages properly formatted without the unnecessary buttons or lines required on the screen. (see next page for the printed versions)

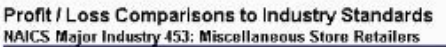

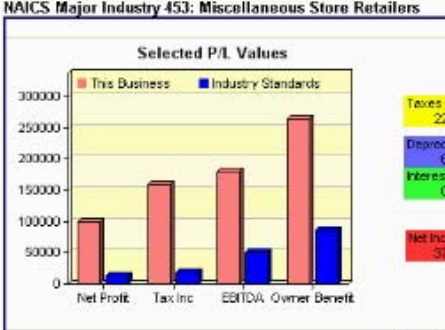

|                                               | This Business<br>(2000 Tax Return) | NAICS 453<br>Common Size | Difference |
|-----------------------------------------------|------------------------------------|--------------------------|------------|
| Income                                        |                                    |                          |            |
| Gross Sales                                   | 1,185,000                          | 1,185,000                | 0          |
| Less Cost of Goods Sold                       | 700,000                            | 759,941                  | (59,941)   |
| Gross Profit                                  | 485,000                            | 425,059                  | 59,941     |
| Operating Expenses                            |                                    | 2000                     |            |
| Officer/Owner Salary & Fringe Benefits        | 85,000                             | 33,891                   | 51,109     |
| Payroll Expense                               | 150,000                            | 137,223                  | 12,777     |
| Repairs                                       | 16,000                             | 6,992                    | 9,008      |
| Bad Debts                                     | 0                                  | 2,370                    | (2,370)    |
| Rent                                          | 24,000                             | 48,348                   | (24,348    |
| Licenses & Taxes                              | 5,000                              | 22,041                   | (17,041)   |
| Interest                                      | 2,500                              | 15,168                   | (12,668)   |
| Charitable Contributions                      | 500                                | 237                      | 263        |
| Depreciation/Amortization                     | 17,500                             | 18,368                   | (866       |
| Advertising                                   | 0                                  | 19,790                   | (19,790)   |
| Other Deductions                              | 25,000                             | 102,740                  | (77,740)   |
| Taxable Income                                | 159,500                            | 17,891                   | 141,605    |
| Less Income Taxes                             | 60,000                             | 4,503                    | 55,497     |
| Net Income (Loss)                             | 99,500                             | 13,388                   | 86,112     |
| Add to Net Income:                            |                                    | 500.05                   |            |
| interest                                      | 2,500                              | 15,188                   | (12,868)   |
| Depreciation/Amortization                     | 17,500                             | 18,358                   | (868)      |
| Income Taxes                                  | 60,000                             | 4,503                    | 55,497     |
| Earnings Before Int/Depr/Taxes/Amort (EBITDA) | 179,500                            | 51,427                   | 128,073    |

Johnson Services.com, Inc.

| Sold Listings F                                        | Reports: Select fields to include:                   |
|--------------------------------------------------------|------------------------------------------------------|
| Note: Listings converted from prior sy<br>available.   | vstems may not contain information for all fields    |
| 🗹 Date Sold                                            | Selling Office                                       |
| 🗹 Actual Sales Price                                   | Actual Assets Sold                                   |
| 🗹 Actual Down Payment                                  |                                                      |
| 🗹 Listing Number                                       | 🔲 Listing Agent Number                               |
| 🔲 Industry Type Code                                   | 🔲 Listing Agent Name                                 |
| Industry Description                                   | 🗹 Original Listing Price                             |
| 🗹 Business Category                                    | 🗹 Original Down Payment Listed                       |
| Heading Summary                                        | 🗹 Gross Sales                                        |
| 📃 Business Name                                        | 🗹 Owner Benefit                                      |
| General Location                                       | 🗹 Original Total Assets Listed                       |
| County                                                 |                                                      |
| City [ Business Location ]                             |                                                      |
| Executive Summary* 💿 2-Ro<br>(see note below regarding | ow Format 🛛 Same Row Format<br>g the format options) |
| S                                                      | elect report format                                  |
| Choose this option to view on screen                   | View                                                 |
| Excel Auto Filter: 💿 On 🔵 Off                          | Save as Excel Return                                 |
| Excel format requires Microsoft Excel                  | 97 or later                                          |

Producing the standard detailed reports for either active or sold listings is as simple as clicking on the "View" or "Save as Excel" buttons shown above. The default columns that will be included are already checked off that produce a formatted report that fits nicely on a regular sheet of paper. For those wishing to review the most data possible, selecting every field and then saving the report to Excel provides a complete basis for nearly any analysis desired.

Reports available from this screen are extremely flexible. Including the executive summary from each listing provides enhanced detail not available from most systems.

#### **Active Listings Reports**

Where possible, report headings appear at the top of each printed page on multi-page reports — something rarely seen on reports printed from a web browser.

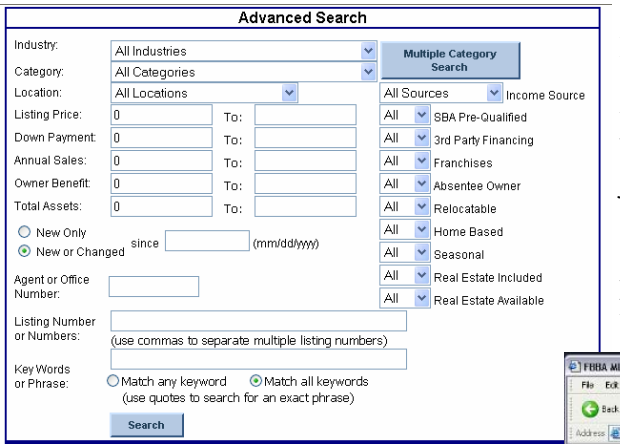

Multiple BLI buyer or agent versions, or a combination, can easily be printed. Simply view the reports on screen, the click on the "Print" button. Each listing will print on a separate page just as if they were printed individually.

In the unlikely event that InBLISS does not provide a required report, it can still be added to the association's report options.

| (use quotes to search for an exact phrase)   | Pie box vev ravonos 1006 Hep Aire                                       | <b>3 *</b>                                          |                          |                    |                     |         |
|----------------------------------------------|-------------------------------------------------------------------------|-----------------------------------------------------|--------------------------|--------------------|---------------------|---------|
|                                              | Click on a column heading to sort                                       | listing to see details<br>by that column (click aga | ain to sort in reverse o | irder)             | Reports             | Return  |
| All active reports start from the search     | Listinge Include<br>Industry Location Description                       | Listing A                                           | Down A<br>Payment V      | Gross 👗<br>Sales 🔻 | Owner A<br>Benefits | Total 🛔 |
| screen. Note the ability to search by a      | FBBA Home 9242049 - Pet Shop                                            | 299,000                                             | 150,000                  | 695,082            | 77,606              | 200,000 |
|                                              | Login Hows 1709797 - PET STORE                                          | 75,000                                              | 75,000                   |                    |                     | 75,306  |
| member pre-defined local area or selected    | Search 1231329 - ANIMALS/PETS                                           | 395,000                                             | 250,000                  | 700,000            | 140,131             | 175,000 |
| multiple areas, a certain industry or multi- | Leports Menu 9229003 - Pet Grooming Business<br>Nanles, Florids         | 99,000                                              | 69,000                   | 90,500             | 62,320              | 9,750   |
| ple selected industries, keywords, agent or  | Maintenance 0242050 - Pet Grooming<br>Bonta Springs<br>Contract Pending | 85,000                                              | 30,600                   | 155,117            | 44,598              | 17,000  |
| any of a number of other options             | Search 919655 - Dog Grooming<br>Members                                 | 52,000                                              | 52,000                   | 45,000             | 40,000              |         |
| any of a number of outer options.            | Bocuments & 8784179 - Unique Aquarium Store                             | ANIMALS/PETS -> PET                                 | GROOMING 5,000           | 242,234            | 50,402              | 55,000  |
|                                              | 9121378 - Veterinary Clinic<br>SW Florida                               | 312,000                                             | 282,000                  | 374,941            | 95,370              | 41,000  |
| Once a search is completed the results are   | GO2-07 - Veterinary Clinic<br>Bencardia area                            | 399,000                                             | 399,000                  |                    |                     |         |
| displayed in a grid as shown holey. Note     | 4559232 - Kennel/ Boarding/Training<br>Central Florida                  | 375,000                                             | 375,000                  | 321,000            | 113,500             | 180,500 |
| insprayed in a grid as shown below. Note     | 4559233 _ Kennels/Doarding/Training                                     | 950,000                                             | 950,000                  | 321,000            | 113,500             | 765,600 |
| the highlighted row shows the industry to    | 0100252 - Dog Training/Daycare                                          | 176.000                                             | 176,000                  | 133,815            | 67,844              | 14,500  |

## **OneList**<sup>®</sup>

OneList is an InBLISS exclusive feature that allows members to tie together their listings from multiple associations to which they may belong. For example, an IBBA member might also be a member of the FBBA and a VR Business Brokers franchisee. Through the OneList system the member can enter a listing once and then tie it in to all three associations. If a listing is sold, it only needs to be marked sold once and all three association files are updated.

Improving productivity is the focus of OneList.

|      |               |               | Click or      | n a Listing To (  | Copy                                   | From the OneList transfer page, the              |
|------|---------------|---------------|---------------|-------------------|----------------------------------------|--------------------------------------------------|
| -    |               | Listin        | ns marked 🗸   | have already he   | en transferred                         | member selects which itstings to the into        |
|      |               | LISCH         | igs marketi 🗸 | nave an early be  | en u disiereu                          | other associations. Checked listings have        |
| orie | la Business B | rokers Associ | ation         |                   |                                        |                                                  |
|      | Listing No    | Member #      | Expiration    | Status            | Industry                               | already been fied together. Once a listing       |
| 2    | 1340101       | 13401         | 11/12/2004    | Active            | 98.11 NEW FRANCHISES ( NF EMPLOYMEN    | selected from this screen the member             |
| 2    | 1340168       | 13401         | 1/8/2005      | Active            | 30.51 DISTRIBUTION / DIST-POOL/SPA     | selected from this screen, the member            |
| 2    | 1340169       | 13401         | 11/10/2004    | Active            | 30.19 DISTRIBUTION / DIST-FOOD PROD    | chooses the appropriate association to lir       |
|      | 1340170       | 13401         | B/5/2004      | In Progress       | 76.15 RESTAURANTS / FAST FOOD FRANC    | chooses the appropriate association to m         |
|      | 1341003       | 13401         | 8/15/2004     | Contract Pending  | 73.20 REAL PROPERTY RLTD / INDUSTRI    | to and the form below appears                    |
|      | 1341005       | 13401         | 8/20/2004     | Contract Pending  | 11.25 AUTOMOTIVE / AUTO WINDOW TINT    | to und the form below uppeurs.                   |
|      | 1341007       | 13401         | 8/12/2006     | Active            | 80.82 MANUFACTURING / MFG-EQUIPMENT    |                                                  |
| 4    | 1349999       | 13401         | 2/4/2005      | Active            | 23.01 ELECTRONICS/COMPUTER J COMPUT    |                                                  |
| 1    | 1340220       | 13402         | 10/27/2004    | Active            | 29.01 WHOLESALE / WHOLESALE BAKERY     | In the transfer the member chooses the           |
|      | 1340526       | 13405         | 11/12/2004    | Active            | 13.01 BEAUTYIPERSONAL CARE / HAIR S    |                                                  |
| 4    | 1340537       | 13405         | 9/25/2004     | Active            | 51.07 MEDICAL RELATED BIZTMEDICAL      | new association's exact business categor         |
| 9    | 1340538       | 13405         | 1017/2004     | Active            | 74.06 REDAL MISCELLONEOUS/REDAL        |                                                  |
| 2    | 1240544       | 12405         | 1/22/2004     | Contract Deading  | 20.02 CHILD CADE (DAV CADE & AFTED     | and assigns the listing a new number (if         |
|      | 1340540       | 12405         | 1/2//2005     | Artho             | 76 13 DESTALIDANTS / DINED             |                                                  |
|      | 1340560       | 12406         | 2/24/2005     | In Programs       | 96 11 GIANG / GIAN CONDANIED           | desired) as well. Just a few short question      |
| 27   | 1340551       | 19405         | 3/3/2005      | Artive            | 21.16 EDUCATIONAL (SCHOOL / EDUCATIO   | allowing the lighting to be then aformed integet |
| -    | 1340557       | 13405         | 3/12/2005     | In Progress       | 50 80 MANUFACTURING ( MEG-INDUSTRIA    | anows the fisting to be transferred intact       |
|      | 1340553       | 13405         | 3/15/2005     | Acive             | 81.27 MEDICAL RELATED BIZ / PHY. TH    | if it wars originally antered through the        |
| 2    | 1340554       | 13405         | 2/5/2005      | Active            | 8.01 ANTIQUES ( ANTIQUES DEALER        | If it were originally entered through the        |
| 7    | 1340555       | 13405         | 4/5/2005      | Active            | 76.14 RESTAURANTS / ETHNIC RESTAURA    | second association's own system with al          |
| 1    | 1340556       | 13405         | 3/31/2005     | Active            | 57.01 LOCKSMITH / LOCKSMITH            | second association s own system with at          |
| 7    | 1340557       | 13405         | 4/7/2005      | Active            | 61.06 MEDICAL RELATED BIZ / MEDICAL    | specific fields properly completed               |
| 2    | 1341304       | 13413         | 12/3/2004     | Active            | 31.10 EDUCATIONAL/SCHOOL / EDUCATIO    | specific ficius property completed.              |
| 1    | 1341305       | 13413         | 12/3/2004     | Contract Pending  | 31.10 EDUCATIONAL/SCHOOL / EDUCATIO    |                                                  |
| 2    | 1341306       | 13413         | 2/3/2005      | Active            | 74.16 RETAIL MISCELLANEOUS / CONBIG    |                                                  |
| 2    | 1341307       | 13413         | 2/24/2005     | Active            | 20.04 CHILD CARE / CHILDS PLAY CENT    | Unlike systems that transfer listings entit      |
| 1    | 1341308       | 13413         | 5/4/2005      | Active            | 16.08 CARDS/0/FT8/BOOKS / 0/FT8 COL    | Chinke systems that transfer fistings entit      |
| 2    | 1341309       | 13413         | 1/21/2005     | Active            | 88.02 SPORTS RELATED BIZ / SPORTING    | automatically with OneList the member            |
|      | 1341700       | 13417         | 5/14/2004     | On Hold           | 50.04 INTERIOR DESIGN/DEC / OFFICE     |                                                  |
|      | 1341701       | 13417         | 4/21/2004     | On Hald           | 11.02 AUTOMOTIVE / AUTO GENERAL REP    | has complete control over listing number         |
|      | 1341703       | 13417         | 6M 9/2004     | Active            | 76.14 RESTAURANTS / ETHNIC RESTAURA    |                                                  |
| 2    | 1341713       | 13417         | 8/1/2004      | Active            | 76.26 RESTAURANTS / BREVWPUB           | agent assigned, the industry and the co-         |
| 4    | 1341714       | 13417         | 10/31/2004    | Active            | 76.08 RESTAURANTS / DELI RESTAURANT    |                                                  |
| 4    | 1341715       | 13417         | 1/28/2005     | Active            | 77.01 PACK/SHIP/POSTAL/PACK/SHIP       | broke agency options.                            |
|      | 1341716       | 13417         | 1/2//2005     | In Progress       | 39.12 FOOD BUSINESS RETAIL / DELVC     |                                                  |
|      | 1341717       | 13417         | 3110/2005     | Active            | 50.11 MANUFACTURING / MEG-CANVAS PR    |                                                  |
|      | 1.341/18      | 13411         | 3110/2005     | Active            | SULTERANDEACTORING FINE CANVAS PH      |                                                  |
| 5    | 1341718       | 13417         | 4/28/2005     | Active            | TR 18 DESTAL DANTE / ACTO GENERAL REP  |                                                  |
| 6    | 1341720       | 13417         | 11/10/2000    | Active            | TO TO REGISTAURAVITS / OFFICE BLUG HES |                                                  |
| 5    | 1241721       | 12411         | 7/13/2004     | Contrast Pageling | 12.12 BEAUTY/DEDOONAL CADE (MAIL C     |                                                  |
| 2    | 1341901       | 13418         | /112/2004     | Convact Penoing   | 13.02 DEAVE IF EROVINAL CARE / NAILS   |                                                  |

| 2400/2                                        |                             |                                                     |   |
|-----------------------------------------------|-----------------------------|-----------------------------------------------------|---|
| ID: 0                                         | 8                           | W                                                   |   |
|                                               | Reference Listing           | New OneList Transfer                                |   |
| Association / Service                         | FBBA                        | BizMktFL - Office 2                                 |   |
| Jisting Number                                | 1341003                     |                                                     |   |
| Agent (Broker Assigned                        | 13401 Spallitta, A. Oharles | Assign en Agent 🖌                                   | 1 |
| ndustry 73.20                                 | REAL PROPERTY RLTD          | Select on Industry                                  | * |
| Category                                      | INDUSTRIAL BUILDING         | Please Choose an Industry 💌                         |   |
| Association Agreement on File?                | NO                          | O YES OND                                           |   |
| Agency Type                                   | Transaction                 | Select Listing Agency Type                          |   |
| Association Agreement on File?<br>Agency Type | NO<br>Transaction           | VES      NO     Select Listing Agency Type     SAVE |   |

OneList@ and InBLISS@ are registered servicemarks of <u>JohnsonServices.com</u>, Inc.

#### **Buyer Maintenance**

|                              | Quick Search Listin                           | Ngs Hotices                               | Buyers Support                                 |                                 |                                                              |  |  |
|------------------------------|-----------------------------------------------|-------------------------------------------|------------------------------------------------|---------------------------------|--------------------------------------------------------------|--|--|
| Login News                   | Buyer Management                              |                                           |                                                |                                 | Be notified immediately of                                   |  |  |
| Search Listings              | You have 3 buy                                | er messages with ac                       | buyer actions needed when                      |                                 |                                                              |  |  |
| Reports Menu                 | Date Action<br>5(28/2004 Follow Up            | Buyer<br>Johnson Jon                      | Subject<br>Testing back to buyer               |                                 | logging in to the association's                              |  |  |
| Maintenance<br>Menu          | 5/28/2004 Follow Up<br>5/28/2004 Follow Up    | Johnson, Jon<br>Johnson, Jon              | Testing the system<br>Test the messahe on list | ing number                      | member area. See new notes<br>from buyers and actions needed |  |  |
| Documents &<br>Services Menu |                                               |                                           |                                                |                                 | to be taken. In this case, an                                |  |  |
| OneList                      | There Are Buyers<br>Click on the person's nam | Not Yet Assigned<br>to change or view the | ed to Agents!<br>ir information                |                                 | office administrator needs to                                |  |  |
| Log Off                      |                                               | AGENT                                     | BUYER NAME                                     | <u>CITY</u>                     | registered buyers.                                           |  |  |
|                              | 2/19/2004                                     | UNASSIGNED!                               | Ferber_Stephen                                 | Weston, FL                      |                                                              |  |  |
|                              | 5/11/2004                                     | UNASSIGNED                                | Kovi, Tada                                     | West Palm Beach,                | FL                                                           |  |  |
|                              | 3/3/2004                                      | UNASSIGNED                                | Matesic, Thomas                                | Vero Beach, FL                  |                                                              |  |  |
|                              | 12/22/2003                                    | UNASSIGNED!                               | Posner, Bill<br>Toybin, Jery                   | Sunrise, FL<br>Southwest Ranche | es. FL                                                       |  |  |

|   |                   |       |           | Docum     | ients                        |
|---|-------------------|-------|-----------|-----------|------------------------------|
|   | Date<br>Completed | Total | First     | Last      | Description                  |
| × |                   | 39    | 2/6/2004  | 3/23/2004 | Buyer Resume                 |
| × |                   | 7     | 2/12/2004 | 3/23/2004 | SBA Form 413: Loan History   |
| × |                   | 3     | 2/12/2004 | 3/9/2004  | sba912-personal-history.pdf  |
| × |                   | 5     | 2/12/2004 | 3/11/2004 | Personal Financial Statement |
|   |                   | 4     | 28/2/2004 | 2/012004  | Paper Postune                |

|   |          | 0         | Bus   | inesses fo | r Sale    |                             |
|---|----------|-----------|-------|------------|-----------|-----------------------------|
|   | Listing  | Dat       |       | Views      |           | Description                 |
|   | Listing# | Signed*   | Total | First      | Last      | beschjoten                  |
| × | 1389017  | 12/1/2003 | 0     |            |           | C-Store Only                |
| × | 1469101  |           | 0     |            |           | Gourmet Food Market         |
| × | 1772297  |           | 1     | 2/12/2004  | 2/12/2004 | Supermarket/Food Business   |
| × | 4559214  |           | 0     |            |           | Animal Hospital             |
| ж | 7121041  |           | 0     |            |           | FOOD RETAIL MEATS           |
| × | 7121073  |           | 14    | 2112/2004  | 3/11/2004 | GAS STATION/C-STORE         |
| × | 7121076  |           | 0     |            |           | TIRE DEALER                 |
| × | 8783531  | 12/1/2003 | 0     |            |           | Specialized Courier Service |
| × | 8784104  |           | 1     | 2/12/2004  | 2/12/2004 | FED EX GROUND TERRITORY     |
| × | 9121369  |           | 1     | 2/26/2004  | 2/26/2004 | Aquarium Store              |

\*NOTE: (if a signed non-disclosure agreement (NDA) is on file, as noted above by the date completed, then your buyer will be able to see additional and confidential details for that business for sale (i.e. the Buyer BLI form will be displayed instead of the standard public details page). If the buyer has not returned a signed non-disclosure agreement, the buyer will not see any additional details beyond what are normally available without logging in to the website.

Provide custom or association documents to buyers **1**. Documents might welcome a buyer or perhaps be an SBA form. If the form requires action, the member can indicate when the action is completed.

The bottom section of the buyer's document folder shows the listings that either the buyer or the member has selected for the buyer<sup>2</sup>. See not only how many times the buyer has viewed a listing, but show the date the nondisclosure form was signed. Until a date is entered, the buyer will only see the public details on a listing. Once a non-disclosure is returned and indicated as completed, the buyer will be able to see the enhanced view determined by the association.

| 4   |                                  |                          |                       | Re<br>Please co                  | B<br>quired i<br>nplete  | uyer<br>informa<br>as muc | Profil<br>tion is hi<br>h inform                                  | e<br>ighlighted<br>ation as possil                                                                            | ble.                                                           |                                             |                                                   |
|-----|----------------------------------|--------------------------|-----------------------|----------------------------------|--------------------------|---------------------------|-------------------------------------------------------------------|----------------------------------------------------------------------------------------------------|----------------------------------------------------------------|---------------------------------------------|---------------------------------------------------|
|     | Buyer's Name                     | e and Ad                 | dress                 |                                  |                          |                           |                                                                   |                                                                                                    |                                                                |                                             | 1                                                 |
| ome | Name:                            |                          | Char                  | les                              |                          | La Maria                  |                                                                   | Spallitta                                                                                                    |                                                                |                                             |                                                   |
|     |                                  | me                       | First                 | Name                             |                          | Initial                   |                                                                   | Last (family) No                                                                                              | ame                                                            | SUME                                        | (Jr, Sr, etc)                                     |
|     | Addr                             | ess Line                 | 1: 2719               | Dracaena (                       | Court                    |                           |                                                                   | 1                                                                                                    |                                                                |                                             |                                                   |
|     |                                  | Address                  | 2:                    |                                  |                          |                           |                                                                   | 1                                                                                                    |                                                                |                                             |                                                   |
|     | City, State,                     | ZIP Co                   | te: Deira             | sy Beach                         |                          | FL N                      | 33445                                                             |                                                                                                    |                                                                |                                             |                                                   |
|     |                                  | Coun                     | try: Unite            | ed States                        |                          |                           |                                                                   | ¥                                                                                                    |                                                                |                                             |                                                   |
|     | Control Infor                    |                          |                       |                                  |                          |                           | Backs                                                             | and information                                                                                               | an (continued)                                                 |                                             |                                                   |
| ſ   | Work Phone:                      | INNER                    |                       | mt                               |                          |                           | Desired                                                           | Price Banne:                                                                                                  | 400.000                                                        |                                             | 800.000                                           |
|     | Hama Phone:                      | EG1.97                   |                       | 0.4                              |                          | -                         | Denuise                                                           | d lasses is det                                                                                               | Veer                                                           | -                                           | 150,000                                           |
|     | For Mursher                      | 301-27                   | 2-4203                |                                  |                          |                           | require                                                           | dincome in Tau                                                                                                | iear                                                           |                                             | 150,000                                           |
|     | Coll Disease                     |                          |                       |                                  |                          |                           | Cash av                                                           | ailable for:                                                                                                  |                                                                |                                             |                                                   |
|     | Cell Phone.                      |                          |                       |                                  |                          | _                         |                                                                   |                                                                                                    | Down Payment                                                   | <u>ــــــــــــــــــــــــــــــــــــ</u> | 150,000                                           |
|     | E-Mail:                          | cspall(                  | g)adelph              | io.net                           | 1                        |                           | First Year's Working Capital                                      |                                                                                                    |                                                                | :                                           | 45,000                                            |
| E   | Preferred conta                  | d contact method: E-Moil |                       |                                  | Buyer's Total Net Worth: |                           |                                                                   |                                                                                                    | 600.000                                                        |                                             |                                                   |
| ſ   | Background                       | Informa                  | tion                  |                                  |                          |                           | How so                                                            | on will the buyer                                                                                             | be ready to buy?                                               |                                             | 4 weeks                                           |
|     | if another pers<br>purchase deci | on (or et<br>sion, list  | her peopl<br>the name | e) will be inv<br>a(s) and relat | oived in f<br>ionshia(   | this<br>(s) to            | Educati                                                           | onal background                                                                                               | : Post Graduate                                                |                                             | ~                                                 |
| h   | Harding of a con                 |                          |                       |                                  | ionorny,                 | _                         |                                                                   | -                                                                                                    |                                                                |                                             |                                                   |
|     | the puyer.                       |                          |                       |                                  |                          |                           |                                                                   |                                                                                                    |                                                                |                                             |                                                   |
|     | the puyer.                       |                          |                       |                                  |                          | 2                         | Will buy                                                          | er run the busin                                                                                              | ess 💿 Ye                                                       | s ON                                        | o OND                                             |
|     | the puyer.                       |                          |                       |                                  | 2                        |                           | Will buy<br>Buyer w                                               | er run the busin<br>illing to relocate                                                                        | ess 💿 Ye<br>: 🔿 Ye                                             | 5 ⊙ N<br>5 ⊙ N                              | 0 (0 N/D<br>0 (0 N/D                              |
|     | Related Hobbi                    | ps/Skilk                 |                       |                                  |                          |                           | Will buy<br>Buyer w<br>Will buy                                   | er run the busin<br>illing to relocate<br>er have to sell h                                                   | ess ⊙ Ye<br>: O Ye<br>ome O Ye                                 | 5 ⊙ N<br>5 ⊙ N<br>5 ⊙ N                     | 0 0 N 0<br>0 0 N 0<br>0 0 N 0                     |
|     | Related Hobbi                    | es/Skills                | :                     |                                  |                          |                           | Will buy<br>Buyer w<br>Will buy<br>Searchi<br>busines             | er run the busin<br>illing to relocate<br>er have to sell h<br>ng for a visa-qua<br>is?                       | ess ⊚Ye<br>: OYe<br>ome OYe<br>alifying OYe                    | 5 © N<br>5 @ N<br>5 @ N<br>5 @ N            | 0 0 N/0<br>0 0 N/0<br>0 0 N/0<br>0 0 N/0          |
|     | Related Hobbi                    | es/Skills                | ;                     |                                  |                          | × ×                       | Will buy<br>Buyer w<br>Will buy<br>Searchi<br>busines<br>Any othe | er run the busin<br>illing to relocate<br>er have to sell hi<br>ng for a visa-qua<br>ss?<br>er brokers contai | ess ⊙Ye<br>: OYe<br>om e OYe<br>alifying OYe<br>cted? OYe      | 5 © N<br>5 @ N<br>5 @ N<br>5 @ N            | Фи О и<br>Фи О и<br>Фи О и<br>Фи О и<br>0 0 и О и |
|     | Related Hobbi                    | es/Skills                | :                     |                                  |                          | 2                         | Will buy<br>Buyer w<br>Will buy<br>Searchi<br>busines<br>Any othe | er run the busin<br>illing to relocate<br>er have to sell h<br>ng for a visa-qua<br>is?<br>er brokers contai  | ess ⊙Ye<br>: ○Ye<br>ome ○Ye<br>alifying ○Ye<br>cted? ○Ye<br>N/ | s ⊙ N<br>s ⊛ N<br>s ⊛ N<br>s ⊛ N<br>D=*NDt  |                                                   |

Extensive buyer details are available but not required. With the buyer management system, the only information required is the buyer's name. This allows the member to track buyers who might not have computer access. Though this buyer will not have access to the system, the member can still use the reports internally. However, if a buyer does have an e-mail address and enters a password, the buyer will have full access.

By limiting the amount of data required upfront, the buyer is not intimidated by the request. Once the buyer is comfortable with the broker, details can be filled in.

| Status  | From   | Date      | Follow-Up | Listing # | Subject               |  |
|---------|--------|-----------|-----------|-----------|-----------------------|--|
| Open    | Agent  | 5/19/2004 | 5/5/2005  |           | This is a test        |  |
| Open    | Agent  | 5/19/2004 | 5/5/2005  |           | This is a test        |  |
| Due     | Agent  | 3/8/2004  | 3/8/2004  |           | This is another test  |  |
| Due     | Agent  | 2/26/2004 | 2/28/2004 |           | This is another test  |  |
| Open    | Agent  | 2/26/2004 | 2/26/2005 |           | Another Test          |  |
| Due     | Agent  | 2/12/2004 | 4/5/2004  |           | asdf                  |  |
| Open    | Agent  | 3/9/2004  | 3/9/2005  | 1642828   | Car Wash / Oil Change |  |
| Open    | Agent  | 2/26/2004 | 2/28/2005 | 1642828   | Car Wash              |  |
| Open    | Agent  | 2/12/2004 | 4/5/2005  | 1772297   | test                  |  |
| Open    | Agent  | 3/12/2004 | 3/12/2005 | 4559214   | testing 1             |  |
| Officer | Allour | 3/12/2004 | 3/12/2003 | 4558214   | isoniy i              |  |

Notes associated with a buyer can be general or specific to certain listings. A follow up date is available providing an interactive alternative to contact management software. Programs like Act!, though excellent, cannot provide access by both the member and the buyer in the same manner as the InBLISS Buyer Management System.